|    | การกำหนดค่าเพื่อใช้งานเครือข่ายไร้สาย (Wi-Fi) |                                |                    |  |
|----|-----------------------------------------------|--------------------------------|--------------------|--|
|    | @KMUTNB และ @KMUTNB by AIS                    |                                |                    |  |
|    |                                               | สำหรับ Microsoft Windows       | 7                  |  |
| 1. | คลิก Network (                                | เล้วเลือก Open Network and Sha | ring Center        |  |
|    |                                               | Not connected                  | 4 <del>,</del> ^)  |  |
|    |                                               | Connections are available      |                    |  |
|    |                                               | Wireless Network Connection    | ^                  |  |
|    |                                               | @KMUTNB                        | lin.               |  |
|    |                                               | @KMUTNB by AIS                 | lie.               |  |
|    |                                               | eduroam                        | _ line             |  |
|    |                                               | Open Network and Sharing C     | enter              |  |
|    |                                               | EN 🔺 🍋 ன                       | 15:45<br>23/1/2562 |  |

2. เลือก Manage wireless networks

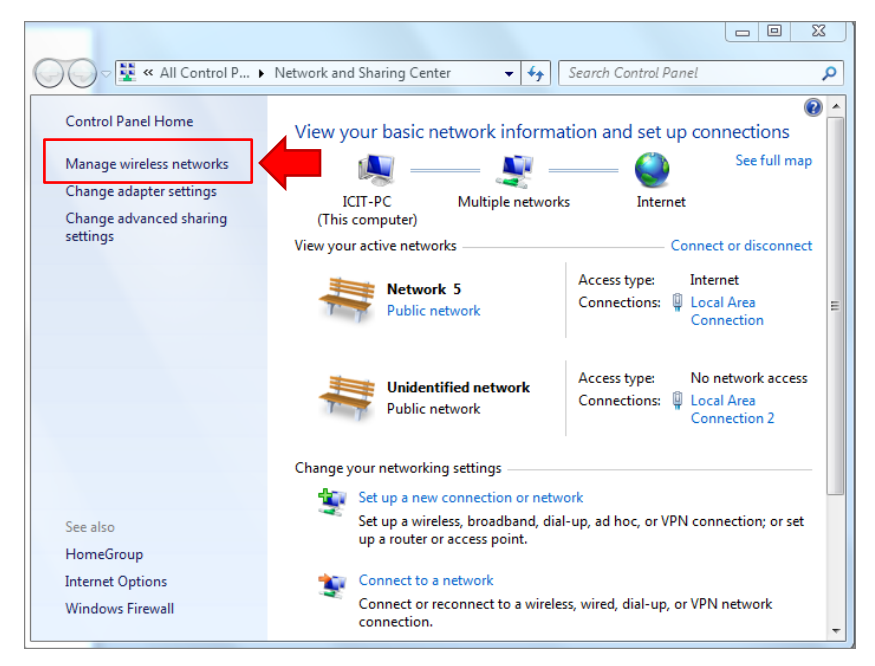

3. คลิก **Add** 

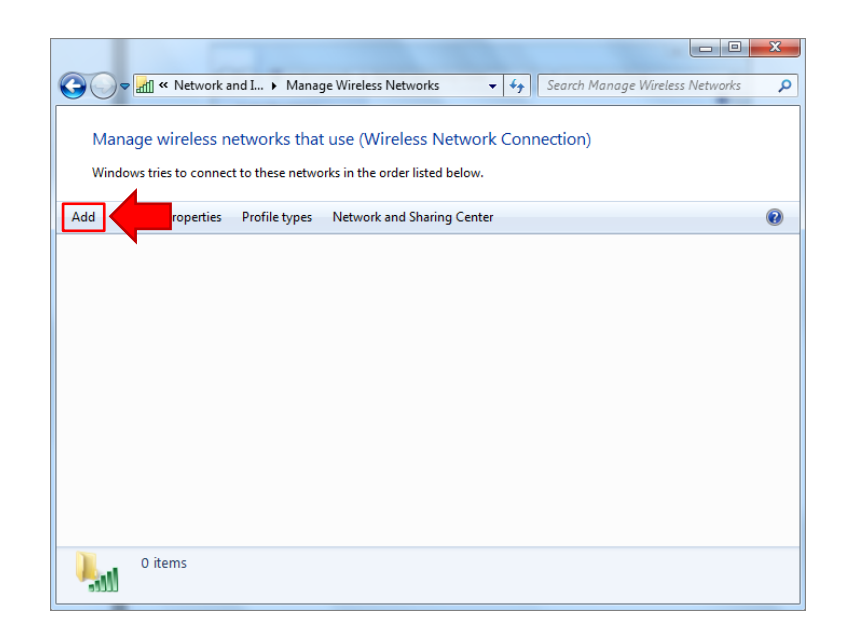

4. เลือก Manually create a network profile

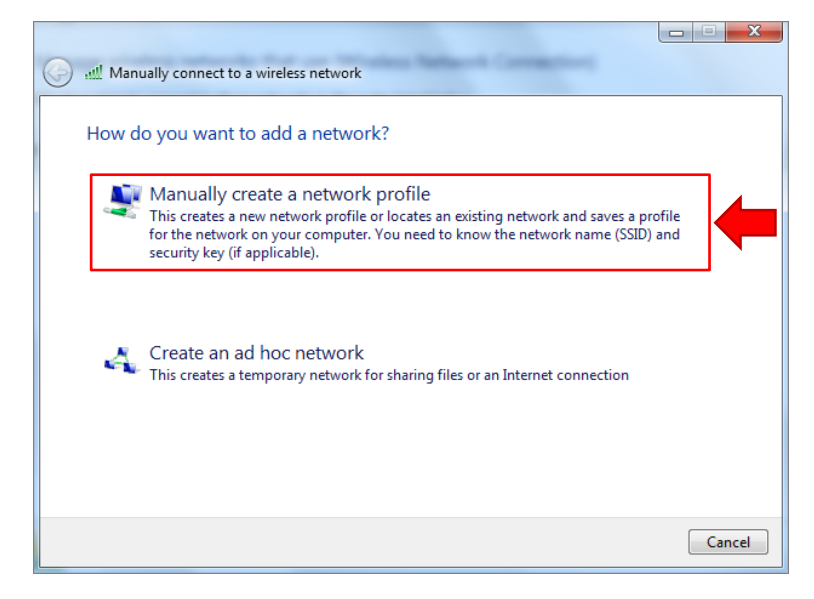

- 5. กำหนดค่า แล้วคลิกปุ่ม Next
  - Network name: ชื่อ Wi-Fi ที่ต้องการเชื่อมต่อ เช่น @KMUTNB
  - Security type: WPA2-Enterprise
  - Encryption type: AES

| ut Manually connect t                 | o a wireless network                                          |  |  |
|---------------------------------------|---------------------------------------------------------------|--|--|
| Enter information                     | for the wireless network you want to add                      |  |  |
| Network name:                         | ©KMUTNB                                                       |  |  |
| Security type:                        | WPA2-Enterprise                                               |  |  |
| Encryption type:                      | AES                                                           |  |  |
| Security Key:                         | Hide characters                                               |  |  |
| ✓ Start this connection automatically |                                                               |  |  |
| Connect even if                       | the network is not broadcasting                               |  |  |
| Warning: If you                       | select this option, your computer's privacy might be at risk. |  |  |
|                                       |                                                               |  |  |
|                                       |                                                               |  |  |
|                                       |                                                               |  |  |

6. เลือก Change connection settings

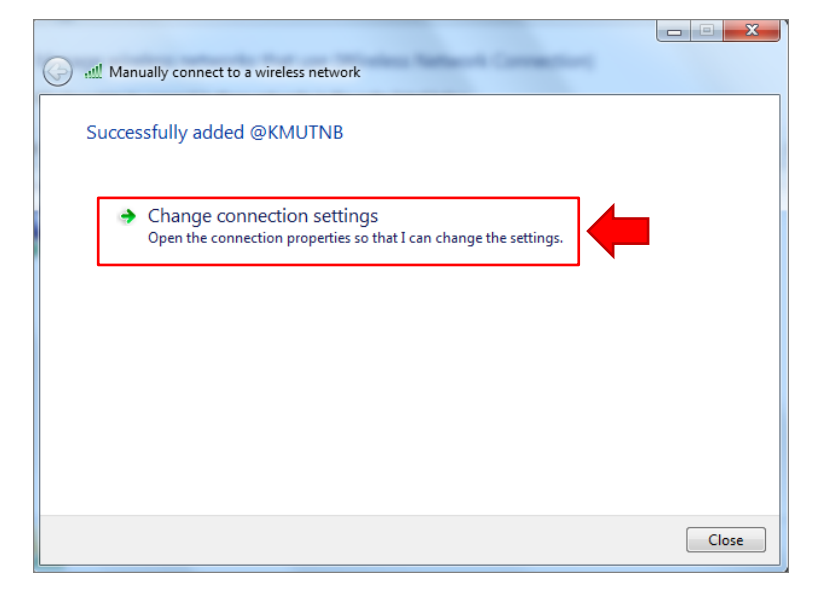

7. เลือกแท็บ Security แล้วคลิกปุ่ม Setting

| r |   |  |
|---|---|--|
| F | - |  |
|   |   |  |
|   |   |  |
|   |   |  |

| Connection Securit             | IV CONTRACTOR                                |
|--------------------------------|----------------------------------------------|
| Security type:                 | WPA2-Enterprise                              |
| Encryption type:               | AES 🔹                                        |
| Remember my<br>time I'm logged | credentials for this connection each<br>l on |
| Advanced setti                 | ngs                                          |
|                                |                                              |

8. **ยกเลิก**การเลือก (Uncheck) Validate server certificate แล้วคลิกปุ่ม Configure...

Protected EAP Properties When connecting: Validate server certificate Connect to these servers:

Cybertrust Global Root

certification authorities.

Secured password (EAP-MSCHAP v2)

Select Authentication Method:

V Enable Fast Reconnect Enforce Network Access Protection

Enable Identity Privacy

• Do not prompt user to authorize new servers or trusted

| ected EAP Properties                           | × |
|------------------------------------------------|---|
| nen connecting:                                |   |
| Validate server certificate                    |   |
| Connect to these servers:                      |   |
|                                                |   |
| Trucked Deeb Contification Authorities         |   |
| Trusted Root Certification Authorities;        |   |
| AddTrust External CA Root                      | A |
| Baltimore CyberTrust Root                      |   |
| Certification Authority of WoSign              |   |
| Certum CA                                      |   |
| Class 2 Primary CA                             |   |
| Class 3 Public Primary Certification Authority |   |

-Þ

Configure...

OK Cancel

9. ยกเลิกการเลือก (Uncheck) Automatically use my Windows logon name and password

Disconnect if server does not present cryptobinding TLV

(and domain if any). แล้วคลิกปุ่ม OK

| Protected                                               | d EAP Properties                                                                   | 23  |  |  |  |  |
|---------------------------------------------------------|------------------------------------------------------------------------------------|-----|--|--|--|--|
| When connecting:                                        |                                                                                    |     |  |  |  |  |
| Validate server certificate                             |                                                                                    |     |  |  |  |  |
| EAP MSCHAPv2 Properties                                 |                                                                                    |     |  |  |  |  |
| Tru                                                     | When connecting:                                                                   |     |  |  |  |  |
|                                                         | Automatically use my Windows logon name and password (and domain if any).          |     |  |  |  |  |
|                                                         | OK Cancel                                                                          |     |  |  |  |  |
|                                                         | Cybertrust Global Root                                                             | -   |  |  |  |  |
|                                                         | ······································                                             |     |  |  |  |  |
| CE                                                      | o not prompt user to authorize new servers or trusted<br>ertification authorities. |     |  |  |  |  |
|                                                         |                                                                                    |     |  |  |  |  |
| Select A                                                | Authentication Method:                                                             |     |  |  |  |  |
| Secure                                                  | d password (EAP-MSCHAP v2)                                                         | ire |  |  |  |  |
| Enal                                                    | Fnable East Reconnect                                                              |     |  |  |  |  |
| Enforce Network Access Protection                       |                                                                                    |     |  |  |  |  |
| Disconnect if server does not present cryptobinding TLV |                                                                                    |     |  |  |  |  |
| Enable Identity Privacy                                 |                                                                                    |     |  |  |  |  |
|                                                         | OK Can                                                                             | cel |  |  |  |  |
|                                                         |                                                                                    |     |  |  |  |  |
|                                                         |                                                                                    |     |  |  |  |  |

## 10. คลิกปุ่ม **OK**

| Protected EAP Properties                                                                      | x  |  |  |  |
|-----------------------------------------------------------------------------------------------|----|--|--|--|
| When connecting:                                                                              |    |  |  |  |
| Validate server certificate                                                                   |    |  |  |  |
|                                                                                               |    |  |  |  |
| Connect to these servers:                                                                     | _  |  |  |  |
|                                                                                               |    |  |  |  |
| Trusted Root Certification Authorities:                                                       |    |  |  |  |
| AddTrust External CA Root                                                                     | *  |  |  |  |
| Baltimore CyberTrust Root                                                                     |    |  |  |  |
| Certification Authority of WoSign                                                             |    |  |  |  |
| Certum CA                                                                                     |    |  |  |  |
| Class 2 Primary CA                                                                            |    |  |  |  |
| Class 5 Public Primary Ceruication Authority                                                  | -  |  |  |  |
|                                                                                               |    |  |  |  |
| Do not prompt user to authorize new servers or trusted certification authorities.             |    |  |  |  |
| Select Authentication Method:                                                                 |    |  |  |  |
|                                                                                               | c  |  |  |  |
| Enable Fast Reconnect                                                                         |    |  |  |  |
| Enforce Network Access Protection     Disconnect if server does not present cryptobinding TLV |    |  |  |  |
|                                                                                               |    |  |  |  |
|                                                                                               |    |  |  |  |
| OK Cance                                                                                      | el |  |  |  |
|                                                                                               |    |  |  |  |
|                                                                                               |    |  |  |  |

11. คลิกปุ่ม Advanced settings

| @KMUTNB Wireless Network Properties                                    |                      |          |       |  |  |
|------------------------------------------------------------------------|----------------------|----------|-------|--|--|
| Connection Security                                                    |                      |          |       |  |  |
|                                                                        |                      |          |       |  |  |
| Security type:                                                         | WPA2-Enterprise      | •        |       |  |  |
| Encryption type:                                                       | AES                  | •        |       |  |  |
|                                                                        |                      |          |       |  |  |
|                                                                        |                      |          |       |  |  |
| Choose a network au                                                    | thentication method: |          |       |  |  |
| Microsoft: Protected                                                   | EAP (PEAP)           | Settings |       |  |  |
| Remember my credentials for this connection each<br>time I'm logged on |                      |          |       |  |  |
| Advanced settings                                                      |                      |          |       |  |  |
|                                                                        |                      |          |       |  |  |
|                                                                        |                      | ок С     | ancel |  |  |

| Advanced settings                                                              |
|--------------------------------------------------------------------------------|
| 802.1X settings 802.11 settings                                                |
| Specify authentication mode:                                                   |
| User authentication   Save credentials                                         |
| Delete credentials for all users                                               |
| Enable single sign on for this network                                         |
| Perform immediately before user logon                                          |
| Perform immediately after user logon                                           |
| Maximum delay (seconds): 10                                                    |
|                                                                                |
| This network uses separate virtual LANs for machine<br>and user authentication |
|                                                                                |
|                                                                                |
|                                                                                |
|                                                                                |
|                                                                                |
| OK Cancel                                                                      |

## 12. เลือก (Check) Specify authentiction mode: เลือก User authentication แล้วคลิกปุ่ม OK

# 13. คลิกปุ่ม OK

| @KMUTNB Wireless Network Properties                                 |                     |          |       |  |  |
|---------------------------------------------------------------------|---------------------|----------|-------|--|--|
| Connection Security                                                 |                     |          |       |  |  |
| Security type:                                                      | WPA2-Enterprise     | •        |       |  |  |
|                                                                     |                     |          |       |  |  |
| Choose a network aut                                                | hentication method: |          |       |  |  |
| Microsoft: Protected                                                | EAP (PEAP)          | Settings |       |  |  |
| Remember my credentials for this connection each time I'm logged on |                     |          |       |  |  |
| Advanced settings                                                   |                     |          |       |  |  |
|                                                                     |                     |          |       |  |  |
|                                                                     |                     | ок Са    | ancel |  |  |

### 14. คลิกปุ่ม **Close**

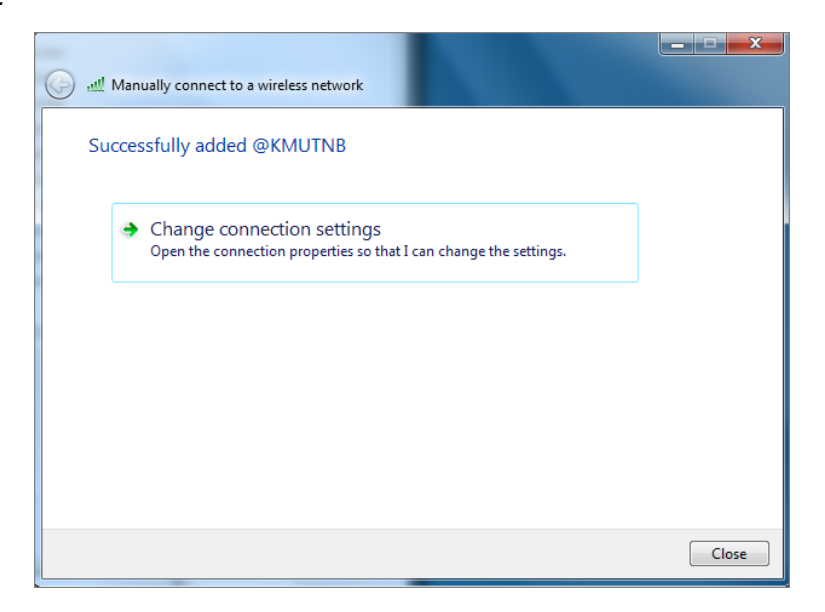

15. เลือกเชื่อมต่อ @KMUTNB หรือ @KMUTNB by AIS หรือ eduroam

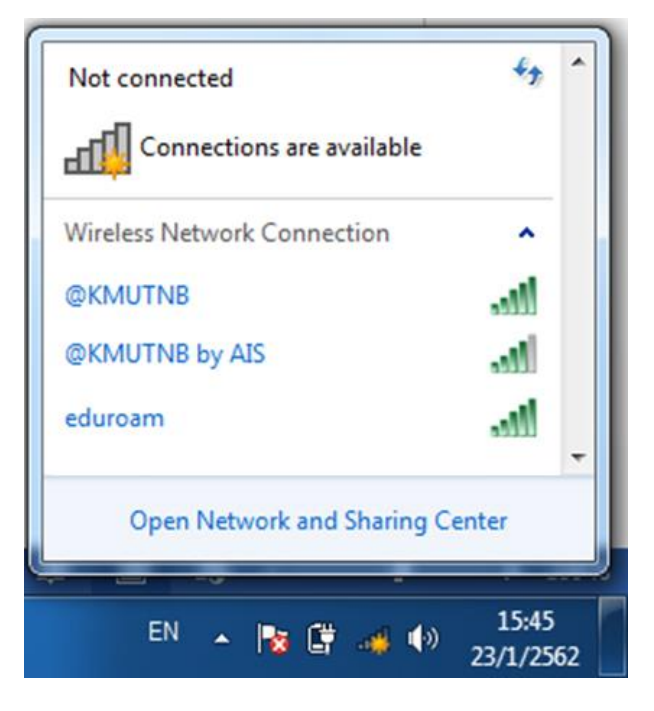

#### 16. กรอก Username และ Password ของ ICIT ACCOUNT แล้วคลิกปุ่ม OK

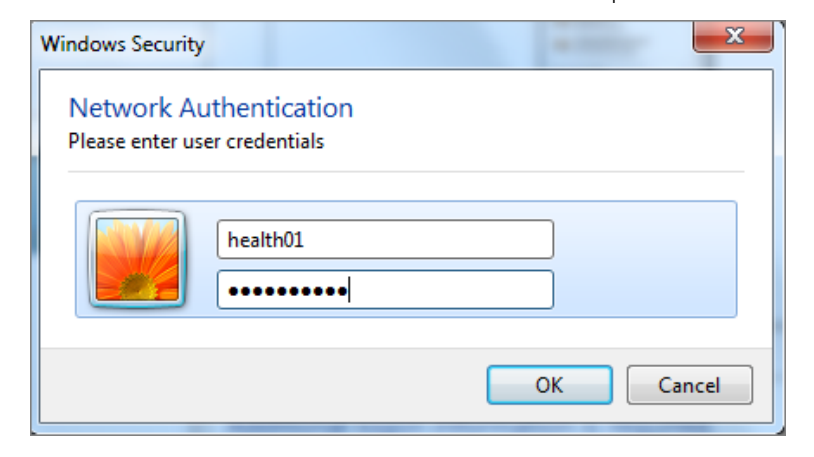

17. เลือก **Public network** 

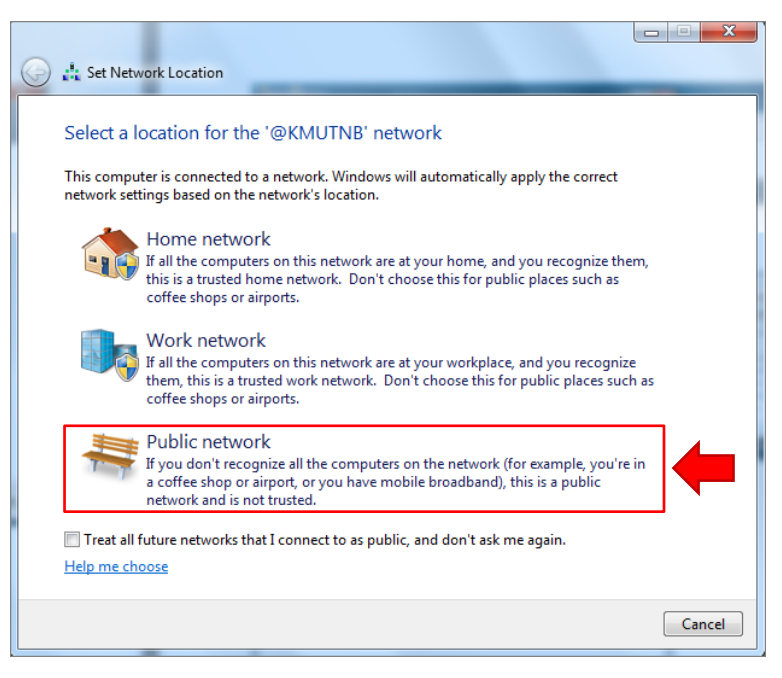

## 18. เชื่อมต่อสำเร็จ

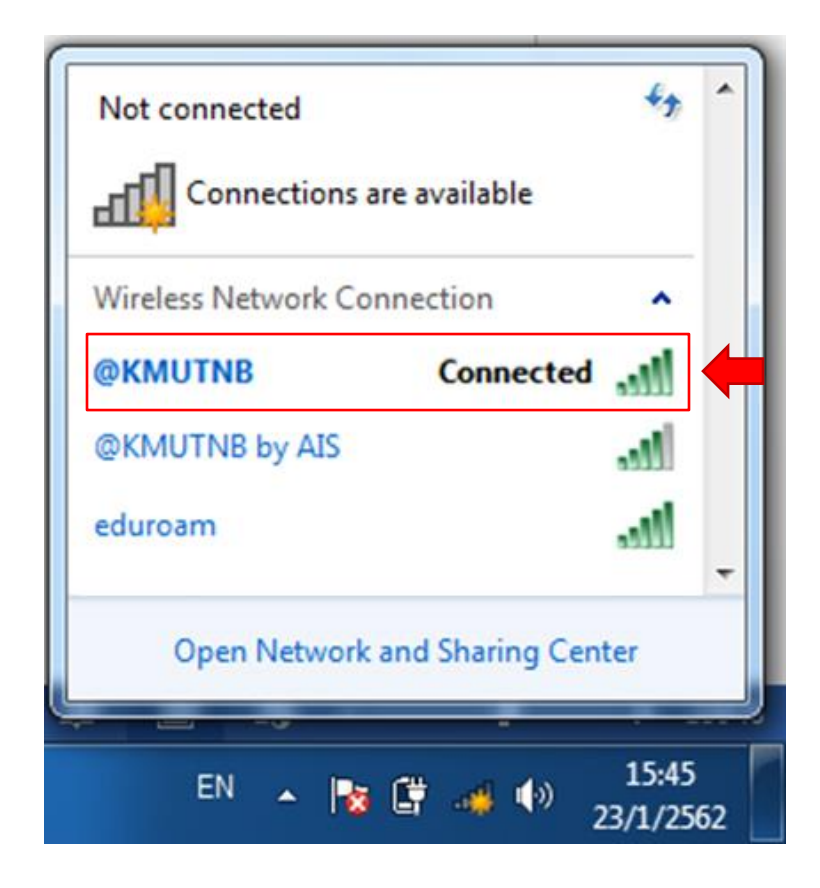

Update: Aug 2020